## ACCESO AL PORTAL DE CLIENTES DE SURNE

#### 1. Entrar con sus credenciales

Si no recuerda su contraseña puede pinchar en "¿Olvidó su contraseña?" e introducir su DNI para que le envíen una nueva clave de acceso.

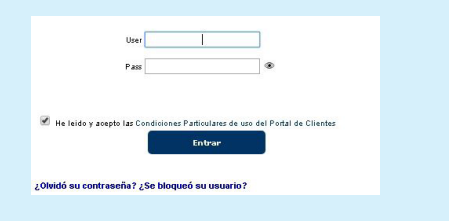

# EN EL CASO DE DELEGACIÓN DE VOTO:

### 3. Pinchar en el icono "Delegación de Voto"

**4. Indicar la persona en la que delega.** Puede delegar en el Presidente o en otra persona que usted elija. En este caso, debe indicar nombre, apellidos y DNI de la persona en la que delega el voto.

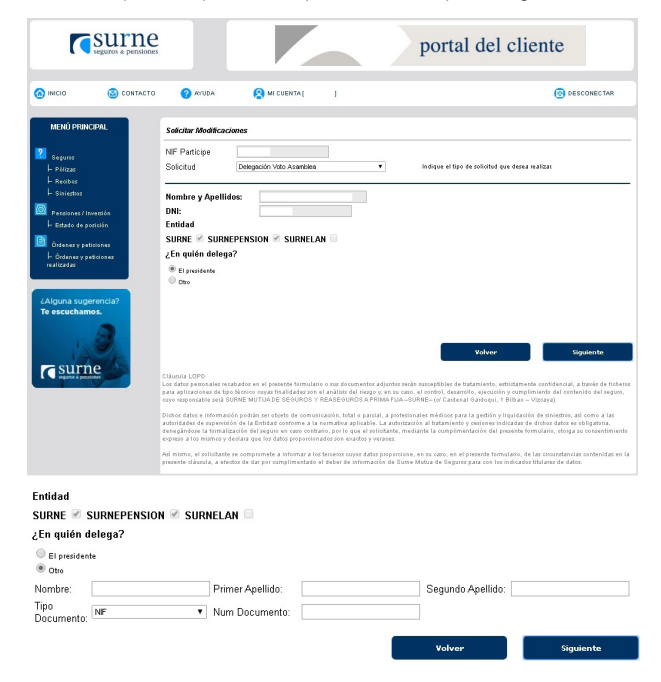

**5.** Pulsar **"Siguiente"** e **introducir de nuevo la clave de acceso** al portal web (la clave con la que ha accedido a su área de cliente).

| SURNE 🗹 SURNEPE<br>¿En quién delega? |                                                                                                    |        |           |
|--------------------------------------|----------------------------------------------------------------------------------------------------|--------|-----------|
| El presidente Otro                   | Para confirmar esta solicitud, por favor<br>introduzca de nuevo su clave de<br>acceso al Portal:<br>Uter |        |           |
|                                      | Ck Cancel                                                                                                | Volver | Siguiente |

#### 6. Delegación recibida correctamente.

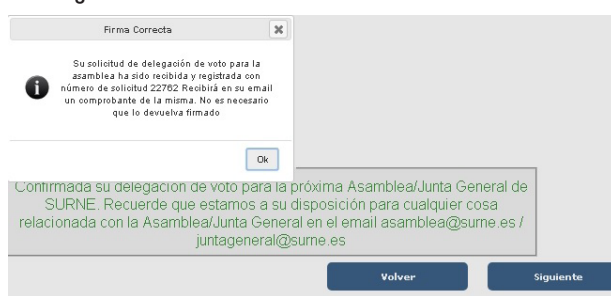

### 2. Confirmar Asistencia o Delegar el voto

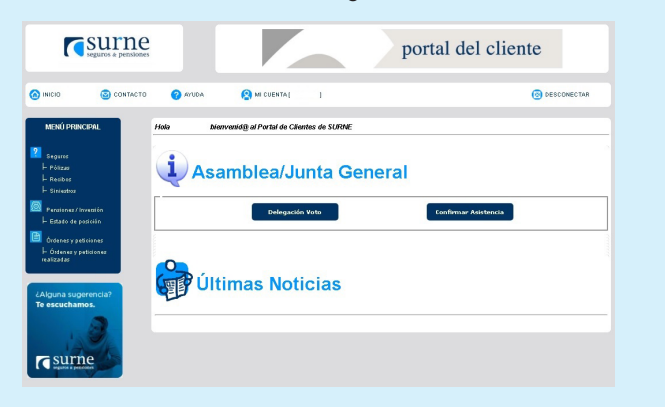

# EN EL CASO DE CONFIRMACIÓN DE ASISTENCIA:

### 3. Pinchar en el icono "Confirmación de asistencia".

**4.** En el caso de querer comunicarnos algo en concreto puede hacer uso del campo de **"Observaciones"**.

| seguros a pensiones                                                                                                    |                                                                                                    |                                                                                                    | portal del cliente                                                                                                    |
|----------------------------------------------------------------------------------------------------|----------------------------------------------------------------------------------------------------|----------------------------------------------------------------------------------------------------|----------------------------------------------------------------------------------------------------|
|                                                                                                    | 🕜 AYUDA 🤇                                                                                                    | MI CUENTA [ ]                                                                                                    | S DESCONECTAR                                                                                                    |
| MENŰ PRINCIPAL                                                                                                    | Solicitar Modificaciones                                                                                                    |                                                                                                    |                                                                                                    |
| 2 Seguns<br>H Pélizza<br>H Raciban                                                                                                    | NIF Participe Asisten                                                                                                    | cia Asamblea 🔻                                                                                                    | Indique el tipo de solicitod que desea realizar.                                                                                                    |
| Paratas Sanatas Sanatas Sanatas Conservative Conservative Conservative Conservative Conservative Conservative Conservative Conservative Conservative Conservative Conservative Conservative | Nombre y Apellidos:<br>DRI:<br>Endead<br>SURRE <sup>IM</sup> SUBNEPERSIC<br>Observaciones                                                                                                  |                                                                                                    | Volver Supervised<br>antio subscription de traditantes de conferencia, a trade de Génera<br>Volla-Supervised Conferencia de la conferencia da la conferencia da la |
|                                                                                                    | aurrivaues se supersidado de la la<br>denegándose la formalización del<br>expreso a los mismos y declara qui<br>Así mismo, el zolisitante ze compre<br>prezente cláuzula, a efectos de dar | uneas servicemente a se informativa applicable. La<br>reguro en cases contrarito, por lo que el relicito<br>i los dafos proporcionados son ecacios y vestac<br>mete a informar a los tecceros cuyos datos por<br>por cumplimentado el deber de información | aronación en manimum y sensimo monicidad el difíció dalle de logistica,<br>un mediante la complementaria de la posente remunicar, olinga se consestimiente<br>nos.<br>porteciose, en su caro, en el presente formularia, de las circumstancias contenidas en la<br>de Sume Multur de Seguero para con los indicados titulares de datos.                                                                                                    |

5. Pulsar en "Siguiente" e introducir de nuevo la clave de acceso al portal web (la clave con la que ha accedido a su área de cliente).

| Entidad<br>SURNE 🖉 SURNEPI |                                                                        |                                               |        |           |
|----------------------------|------------------------------------------------------------------------|-----------------------------------------------|--------|-----------|
| Observaciones              | Para confirmar esta sol<br>introduzca de nuevo<br>acceso al Po<br>User | licitud, por favor<br>i su clave de<br>ortal: |        | 1.        |
|                            | P ass                                                                  | © Cancel                                      |        |           |
|                            |                                                                        |                                               | Volver | Siguiente |

#### 6. Confirmación de asistencia recibida correctamente.

| Firma Correcta                                                                                                    | ×                                                                        |                                                            |                           |
|----------------------------------------------------------------------------------------------------|--------------------------------------------------------------------------|------------------------------------------------------------|---------------------------|
| Su solicitud de confirmación de asistencia<br>azamblea ha sido recibida y registrada o<br>número de solicitud 2257 Recibita de su e<br>un comprobante de la misma. No es neces:<br>que lo devuelva firmado | sla<br>n<br>mail<br>nrio                                                 |                                                            |                           |
| N                                                                                                    |                                                                          |                                                            |                           |
| Confirmada su asistencia para la<br>SURNE. Recuerde que estamos<br>relacionada con la Asamblea/Junta (<br>juntagene                                                                                        | a próxima Asamb<br>a su disposiciór<br>General en el em<br>eral@surne.es | olea/Junta Genera<br>1 para cualquier c<br>ail asamblea@su | al de<br>osa<br>irne.es / |
|                                                                                                    |                                                                          | Volver                                                     | Siguiente                 |

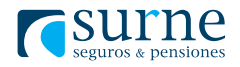